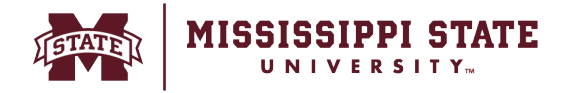

## **Enabling/Disabling Notifications in Your Profile**

BullyBuy has the ability to send notifications to users based on action items. Users can adjust the emails and in-app notifications they receive. Notifications are sent by email, as well as visible within the application in the Notifications menu in the top banner area. To access notification preferences, click on the *Profile Icon located* on the right top of the screen. Select *View My Profile* option from the menu.

| â        | 2000                                                                                                    | MISSISSIPPI STATE                                           |  |  |  |  |                 | Users 👻                       | Search (Alt+Q)                           | ۵                                              | 315.90 USD     |  | ♡ № |        | 1 |  |
|----------|----------------------------------------------------------------------------------------------------|-------------------------------------------------------------|--|--|--|--|-----------------|-------------------------------|------------------------------------------|------------------------------------------------|----------------|--|-----|--------|---|--|
| -        |                                                                                                    | Dashboards • Shopper Requester Dashboard                    |  |  |  |  |                 |                               |                                          |                                                | Sumeet Simunla |  |     |        |   |  |
| <br>6    | Accounts Payable Dashboard Admin Dashboard Contracts Dashboard Contracts Dashboard Shopper Requester Dashboard Sourcing Even |                                                             |  |  |  |  | rents Dashboard | View My Profile<br>Dashboards |                                          |                                                |                |  |     |        |   |  |
| <u>o</u> |                                                                                                    | Shop                                                        |  |  |  |  |                 |                               | Manage Searches<br>Manage Search Exports |                                                |                |  |     |        |   |  |
| 血        |                                                                                                    | Simple Advanced Go to: Favorites   Forms   Non-Catalog Item |  |  |  |  |                 |                               |                                          | Set My Home Page<br>Search Help For A Solution |                |  |     |        |   |  |
| 38       |                                                                                                    | search for products, vendors, forms, part number, etc.      |  |  |  |  |                 |                               | You do not have any recent orders        |                                                |                |  |     |        |   |  |
|          | -                                                                                                    |                                                             |  |  |  |  |                 |                               |                                          |                                                |                |  |     | Logout | ( |  |

 Go to Notification Preferences and select the category. Click Edit Section to amend the notification.

| ŝ                                         | HISSISSIPPI STATE                                                                                                    |      |                                                                                                    |                                                                                                    | Users 👻          | Search (Alt+Q) |  |
|-------------------------------------------|----------------------------------------------------------------------------------------------------|------|----------------------------------------------------------------------------------------------------|----------------------------------------------------------------------------------------------------|------------------|----------------|--|
| -                                         | My Profile  Notification Preferences  Shoppin                                                                                                    |      |                                                                                                    |                                                                                                    |                  |                |  |
| H                                         | Sumeet Simunla                                                                                                    |      | Notification Preferences:<br>Shopping, Carts & Requisitions                                                                                                    |                                                                                                    | / Edit Section ? |                |  |
| e<br>0                                    | User Name ssimunla                                                                                                    |      | The in-application notifications are not yet available                                                                                                    |                                                                                                    | ?                |                |  |
| 2. 4. 4. 4. 4. 4. 4. 4. 4. 4. 4. 4. 4. 4. | User Profile and Preferences<br>Update Security Settings<br>Default User Settings<br>User Roles and Access<br>Ordering and Approval Settings<br>Permission Settings<br>Notification Preferences<br>Administration & Integration<br>Shopping, Carts & Requisitions<br>Change Requests<br>Purchase Orders<br>Catalog Management<br>Accounts Payable<br>Receipts<br>Contracts<br>Sourcing Director<br>Vendor Management<br>Form Requests<br>User History | >>>> | <ul> <li>Explicitly Overridden by SQ User</li> <li>Prepared By - Cart Assigned Notice</li> <li>Prepared By - PR line item(s) rejected</li> <li>Prepared By - PR rejected/returned</li> <li>Cart Assigned Notice</li> <li>Receive PR and PO notifications for Carts<br/>Assigned Notice</li> <li>Assigned Cart Processed Notification</li> <li>Assigned Cart Processed Notification</li> <li>PR submitted into Workflow</li> <li>PR pending Workflow approval</li> <li>PR Workflow Notification available</li> <li>PR Workflow complete / PO created</li> </ul> | None<br>Email & Notification<br>Email & Notification<br>Email & Notification<br>None<br>None<br>None<br>None<br>None<br>None |                  |                |  |
|                                           | Administrative Tasks                                                                                                    | 5    | PR line item(s) rejected                                                                                                    | None                                                                                                    |                  |                |  |

• Select the Override radio button and from the drop-down menu select the notification type and Click Save Changes.

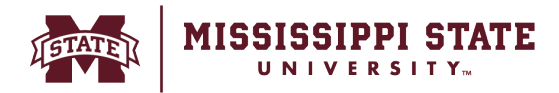

| Sumeet Simunla                                                                    |   | Notification Preferences:<br>Shopping, Carts & Requisitions                         |                             |                              |                                               |  |  |  |
|-----------------------------------------------------------------------------------|---|-------------------------------------------------------------------------------------|-----------------------------|------------------------------|-----------------------------------------------|--|--|--|
| User Name ssimunla                                                                |   | The in-application notifications are not yet available for all Email Notifications. |                             |                              |                                               |  |  |  |
| User Profile and Preferences<br>Update Security Settings                          | > | Explicitly Overridden by SQ User                                                    |                             |                              |                                               |  |  |  |
| User Roles and Access                                                             | > | Prepared By - Cart Assigned Notice                                                  | <ul> <li>Default</li> </ul> | Override                     | None                                          |  |  |  |
| Ordering and Approval Settings<br>Permission Settings<br>Notification Preferences | > | Prepared By - PR rejected/returned                                                  | <ul> <li>Default</li> </ul> | O Override                   | None                                          |  |  |  |
| Administration & Integration                                                      |   | Cart Assigned Notice \varTheta                                                      | ⊖ Default                   | Override                     | None ~                                        |  |  |  |
| Shopping, Carts & Requisitions<br>Change Requests<br>Purchase Orders              |   | Receive PR and PO notifications for Carts<br>Assigned to Me <b>O</b>                | <ul> <li>Default</li> </ul> | <ul> <li>Override</li> </ul> | Email<br>Notification<br>Email & Notification |  |  |  |
| Catalog Management                                                                |   | Assigned Cart Processed Notification 😌                                              | Default                     | O Override                   | None                                          |  |  |  |
| Accounts Payable<br>Receipts                                                      |   | Assigned Cart Deleted Notification <b>9</b>                                         | Oefault                     | O verride                    | None                                          |  |  |  |
| Contracts<br>Sourcing Director                                                    |   | PR submitted into Workflow 🔮                                                        | <ul> <li>Default</li> </ul> | <ul> <li>Override</li> </ul> | None                                          |  |  |  |
| Vendor Management                                                                 |   | PR pending Workflow approval 😧                                                      | Oefault                     | Override                     | None                                          |  |  |  |
| Form Requests<br>User History                                                     | > | PR Workflow Notification available 9                                                | Default                     | O Override                   | None                                          |  |  |  |
| Administrative Tasks                                                              | > | PR Workflow complete / PO created                                                   | Oefault                     | <ul> <li>Override</li> </ul> | None                                          |  |  |  |
|                                                                                   |   | PR line item(s) rejected                                                            | Default                     | <ul> <li>Override</li> </ul> | None                                          |  |  |  |
|                                                                                   |   | Cart/PR rejected/returned 0                                                         | <ul> <li>Default</li> </ul> | <ul> <li>Override</li> </ul> | None                                          |  |  |  |
|                                                                                   |   | Sourcing Event created from Requisition 🔮                                           | Default                     | O Override                   | Notification                                  |  |  |  |

- **Email** indicates that the system will send notifications via email.
- **Notification** indicates system will send the notification within the application. Important Note: In application notifications are not available for all notifications.
- **Email & Notification** indicates that the system will send the notification both ways.
- **None** indicates that the user does not receive this notification.